#### How to Add Shared Folders - MAC

How to add Shared Folders (Delegate Access)

The "Share" must be setup by the owner(s) before you can complete this process. Please contact the owner of the "Share" to confirm this if you are having difficulties.

In Outlook:

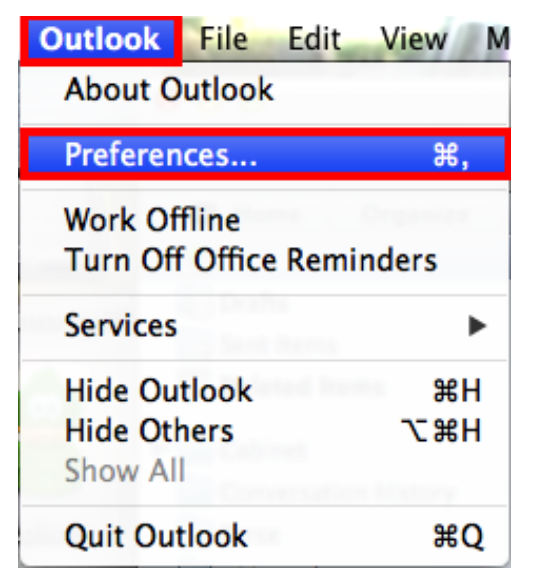

Go to: "Outlook" – "Preferences...".

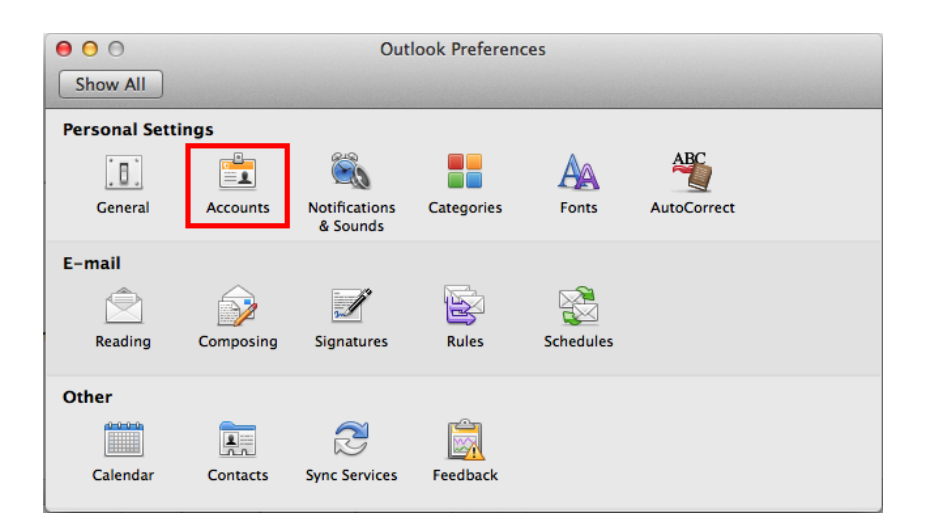

Click on "Accounts".

# **TRU Outlook**

### How to Add Shared Folders - MAC

| 000             | Acco                     | punts                          |      |
|-----------------|--------------------------|--------------------------------|------|
| Show All        |                          |                                |      |
| Default Account | Account description:     | Tru<br>Exchange Account<br>Tru |      |
|                 | Personal information     |                                |      |
|                 | Full name:               | User                           |      |
|                 | E-mail address:          | User@tru.ca                    |      |
|                 | Authentication           |                                |      |
|                 | Method:                  | User Name and Password \$      |      |
|                 | User name:               | User@tru.ca                    |      |
|                 | Password:                | •••••                          |      |
|                 |                          |                                |      |
|                 |                          |                                |      |
|                 |                          |                                |      |
|                 |                          |                                |      |
|                 | Learn about Exchange acc | count settings Advar           | nced |
| + • - * *       |                          |                                |      |

Click on "Advanced".

| + -              |                      |                     | ×. • |
|------------------|----------------------|---------------------|------|
| Send my meeting- | related messages to: |                     | 246  |
| My Delegates On  | ly                   | siser Name and Pasi |      |
|                  | User name:           | lscaife@tru.ca      |      |
| People I am a de | elegate for:         |                     |      |
|                  |                      |                     |      |
|                  |                      |                     |      |
|                  |                      |                     |      |
|                  |                      |                     |      |

Click on the "Delegates" tab.

# **TRU Outlook**

### How to Add Shared Folders - MAC

Click the "+" (plus) sign.

|                    | Select User       |           |
|--------------------|-------------------|-----------|
| staff              | Find              |           |
| Name               | E Mail            | lah titla |
| III Staff          | E-Mail            | Job title |
| Staff              | staff@tru.ca      |           |
| Staffen Liu-Calver | Sliucalver@tru.ca |           |
|                    |                   |           |
|                    |                   |           |
|                    |                   |           |
|                    |                   |           |
|                    |                   |           |
|                    |                   |           |
|                    |                   |           |
|                    |                   |           |
|                    |                   | Cancel OK |

Search for the "Share".

Select the appropriate "Share" name. Click "OK"

| Staff <staff@tru.ca></staff@tru.ca> |  |  |
|-------------------------------------|--|--|
|                                     |  |  |
|                                     |  |  |
|                                     |  |  |
| + -                                 |  |  |
| arn about delegates                 |  |  |

Click "OK".

Close the "Accounts" window.

The share should show up on the left hand pane in Outlook.